## Physics 3204 Core Lab -Current Electricity

Student Name:

Date: :\_\_\_\_\_

**Purpose:** For this lab activity you will use an online circuit simulator to practice building series and parallel circuits and investigate the similarities and differences between them.

## PART 1: STUDY OSERIES CIRCUIT

Step #1 : Change the display to schematic by clicking it the "Visual Tab"

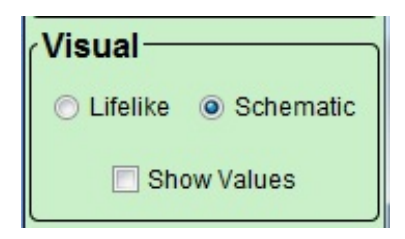

Step #2: Build the following series circuit

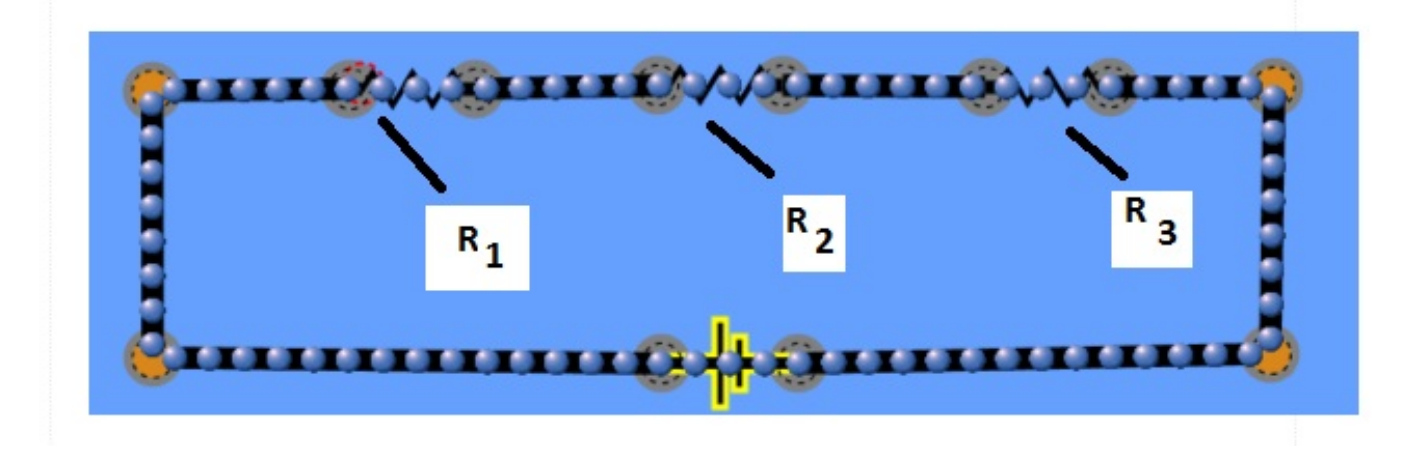

Step #3: Right click each resistor and "change resistance" to 100  $\Omega$ 

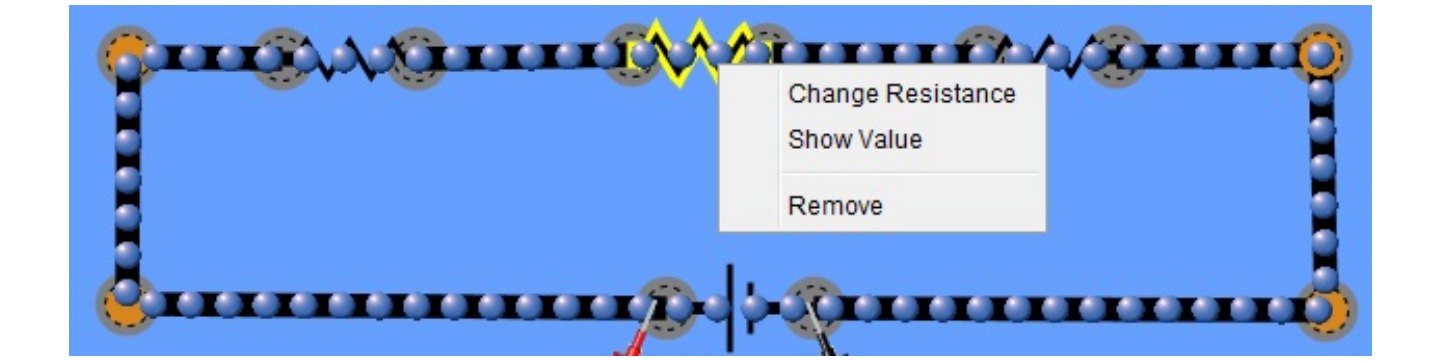

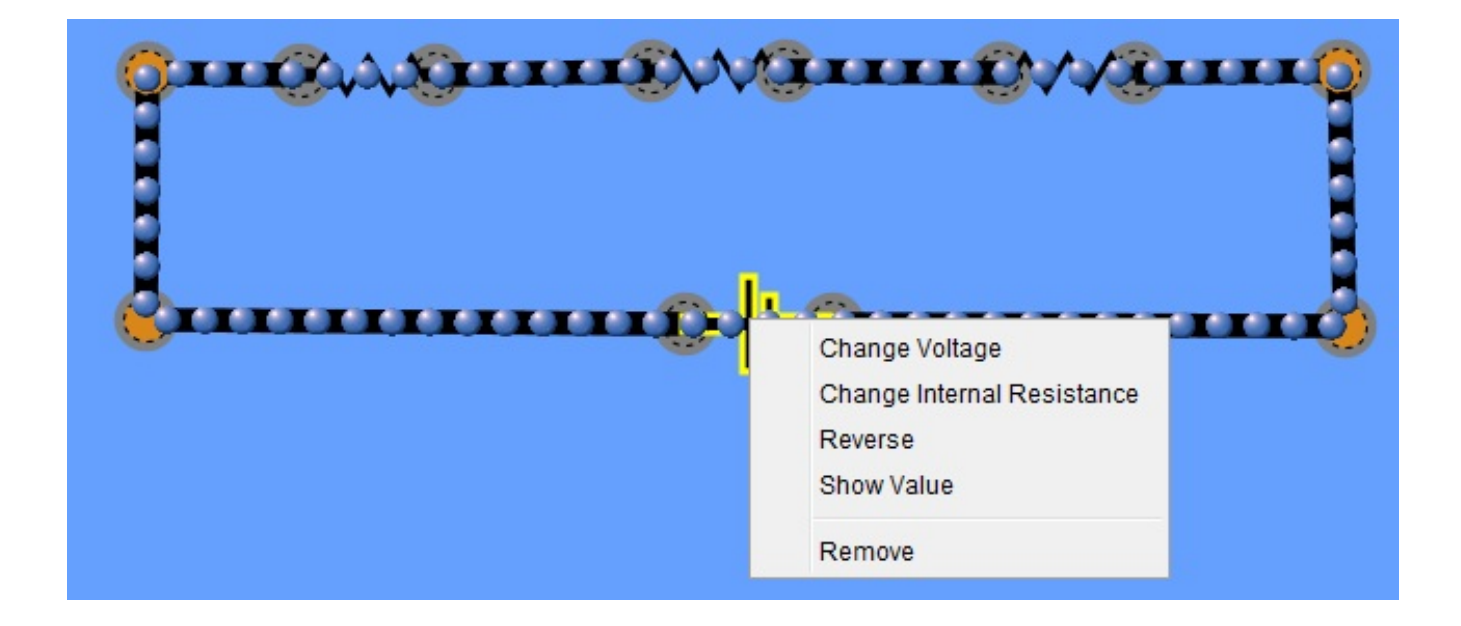

Step # 5: Under tools click "Voltmeter". Use the voltmeter as shown below to find the voltage of the battery,  $R_1$ ,  $R_2$  and  $R_3$ . Record your information in the table below

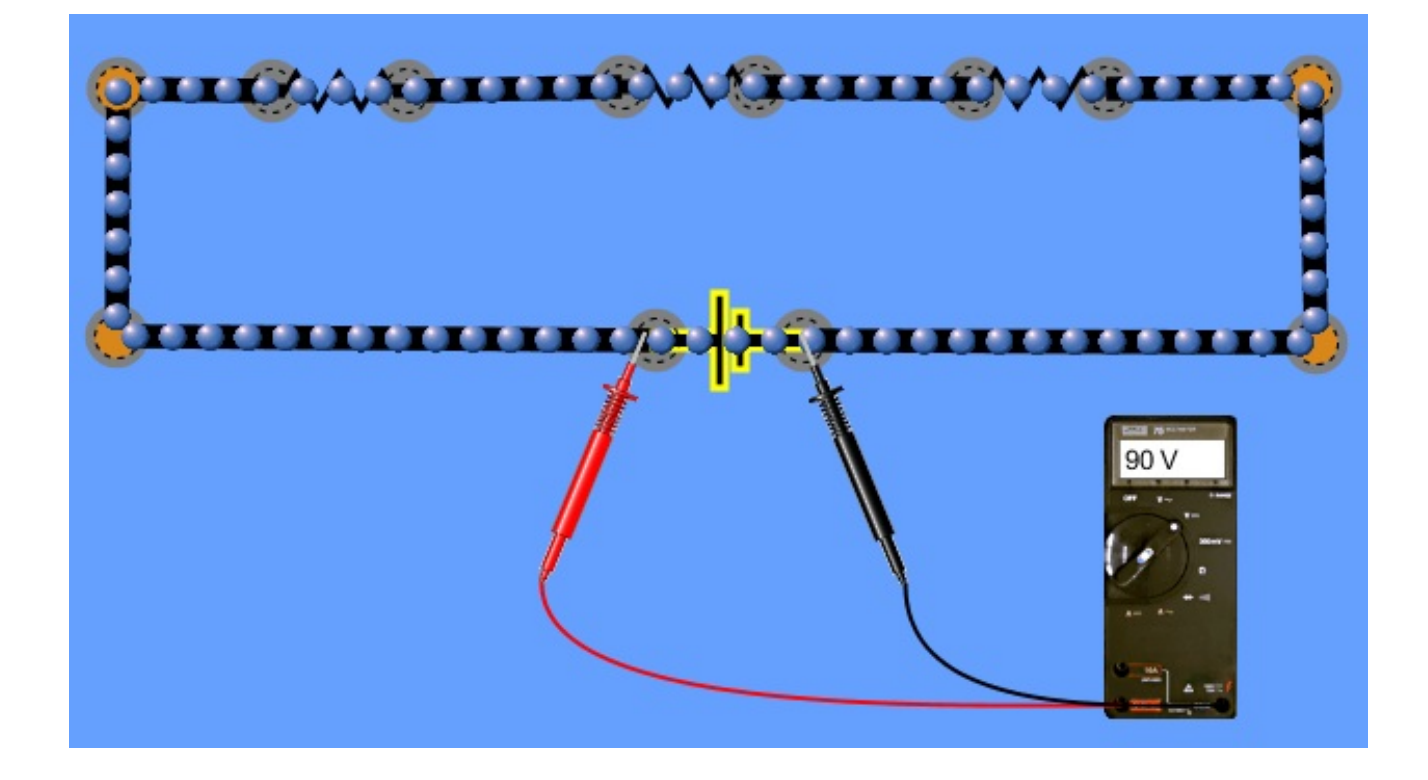

| V <sub>T</sub> | $\mathbf{V}_1$ | $V_2$ | $V_3$ |
|----------------|----------------|-------|-------|
|                |                |       |       |

Step #6 Click the ammeter to measure the current.

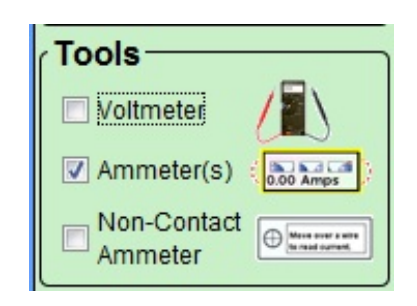

Step #7: The ammeter must be put in series to measure current as shown below

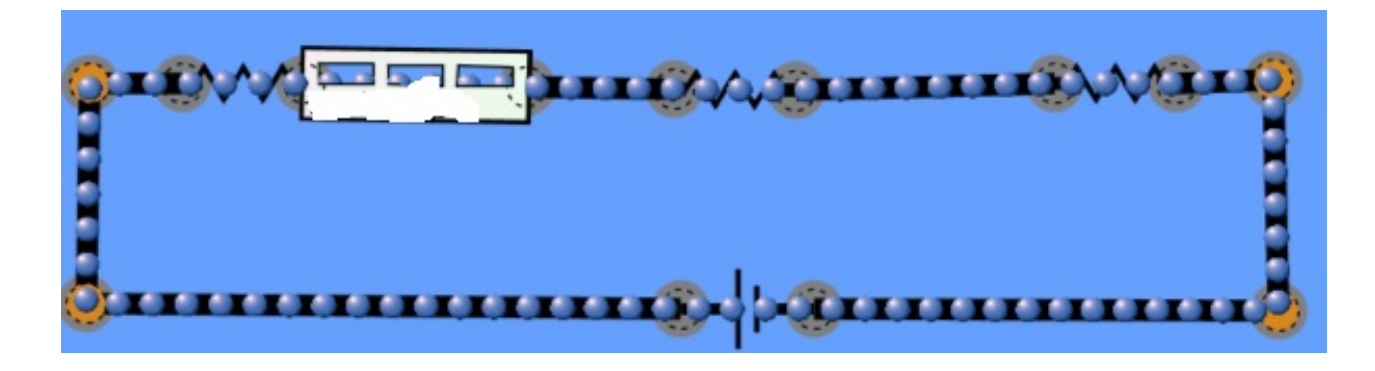

Step #8: Use the ammeter to measure the current in 4 different places around the circuit as show in the picture below.

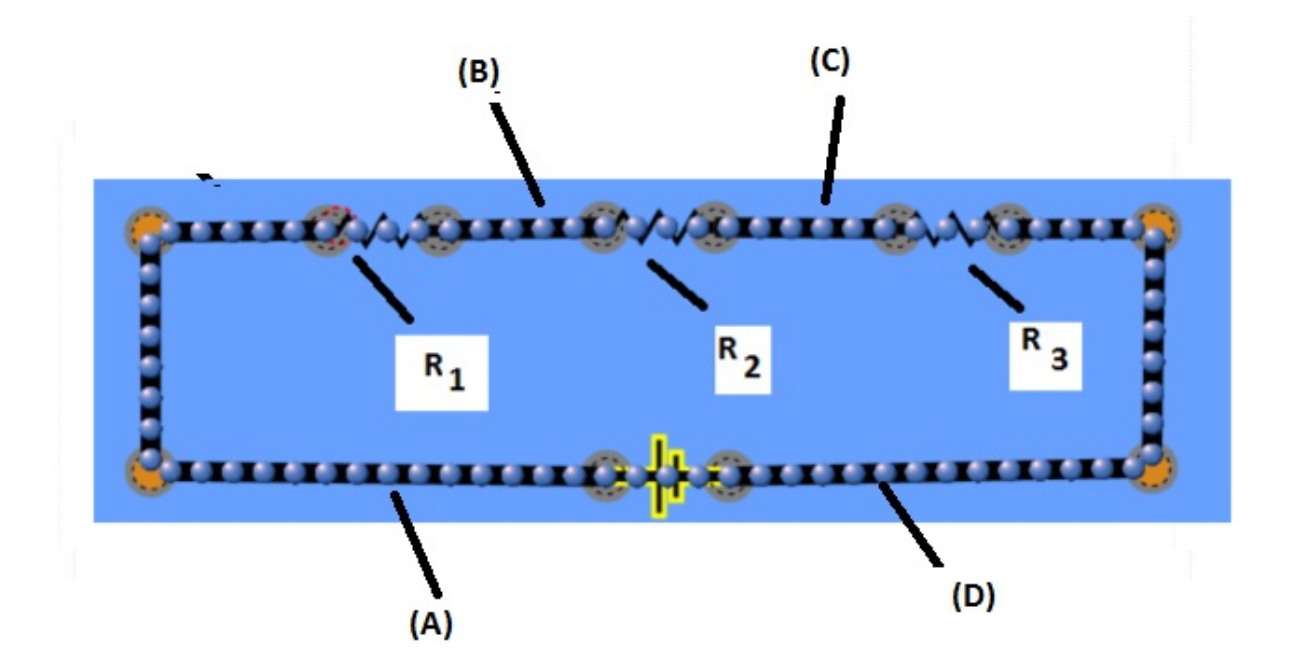

- (A) After the battery
- (B) Between R<sub>1</sub> and R<sub>2</sub>
- (C)
- Between  $R_2$  and  $R_3$ Between  $R_3$  and battery (D)

Record your data in the table below:

| Location of Measurement                   | Current (A) |
|-------------------------------------------|-------------|
| After the battery                         |             |
| Between $R_1$ and $R_2$                   |             |
| Between R <sub>2</sub> and R <sub>3</sub> |             |
| Between R <sub>3</sub> and battery        |             |

Question on series circuit:

- 1. What is the total resistance in the circuit?
- 2. How would you describe voltage in the series?
- 3. How would you describe the current in a series circuit?
- 4. How much power is used in this circuit.
- 5. This circuit is used for 3 hour daily. How much would it cost to run this circuit for a year if the rate is \$0.12/kw hr
- 6. What is one advantage of a series circuit
- 7. What is one disadvantage of a series circuit?

## PART 1: STUDY OF A PARALLEL CIRCUIT

Step #1 : Change the display to schematic by clicking it the "Visual Tab"

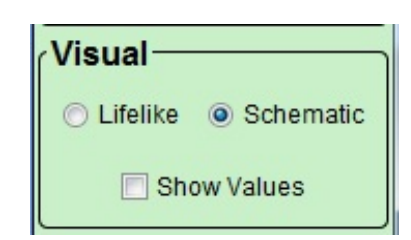

Step #2: Build the following parallel circuit

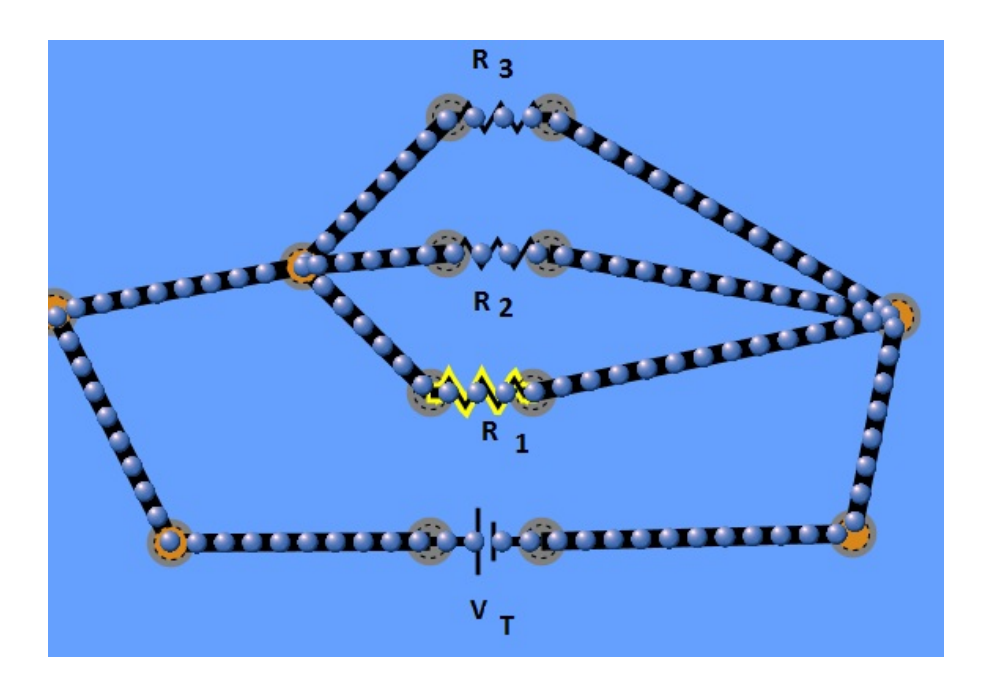

Step #3: Right click each resistor and "change resistance" to  $100 \ \Omega$ 

Step #4: Right click the battery and "Change Voltage" to 90 V

Step # 5: Under tools click "Voltmeter". Use the voltmeter as shown below to find the voltage of the battery,  $R_1$ ,  $R_2$  and  $R_3$ . Record your information in the table below

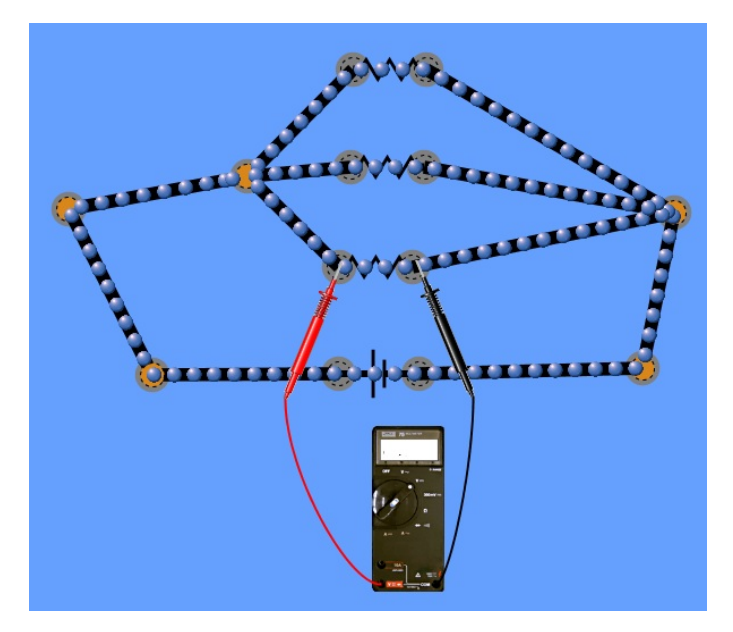

| V <sub>T</sub> | $\mathbf{V}_1$ | $V_2$ | $V_3$ |
|----------------|----------------|-------|-------|
|                |                |       |       |

Step #6 Click the ammeter to measure the current.

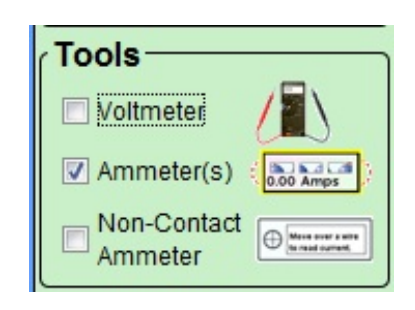

Step #7: The ammeter must be put in series to measure current as shown below

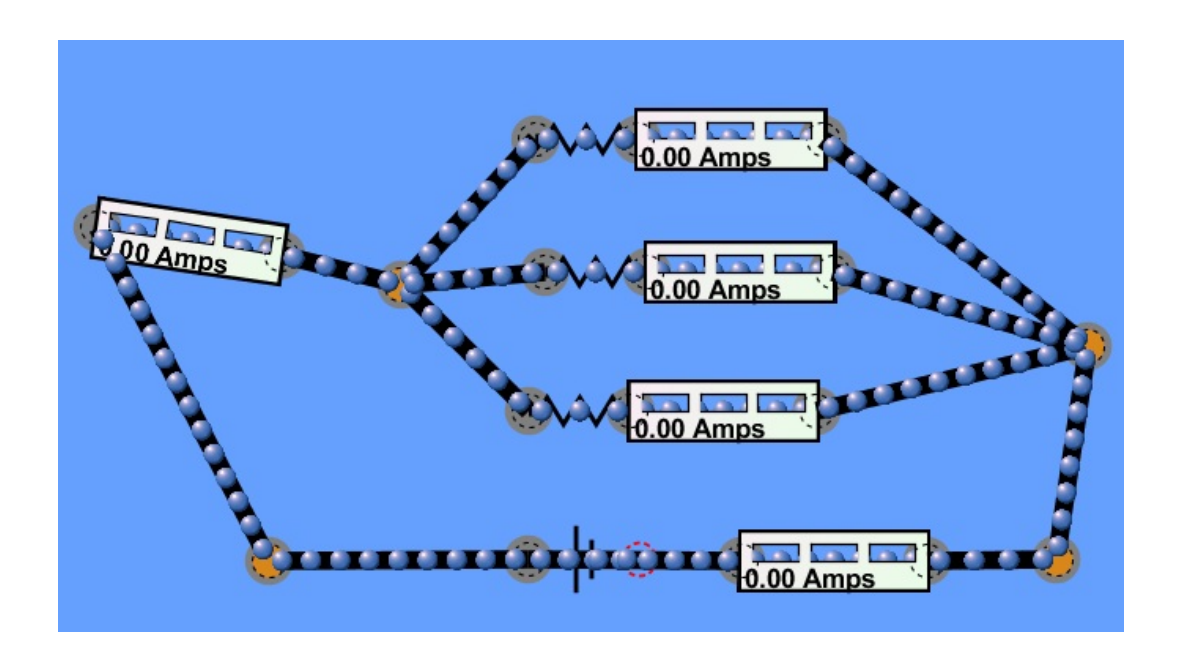

Step #8: Use the ammeter to measure the current in 5 different places around the circuit as show in the picture below.

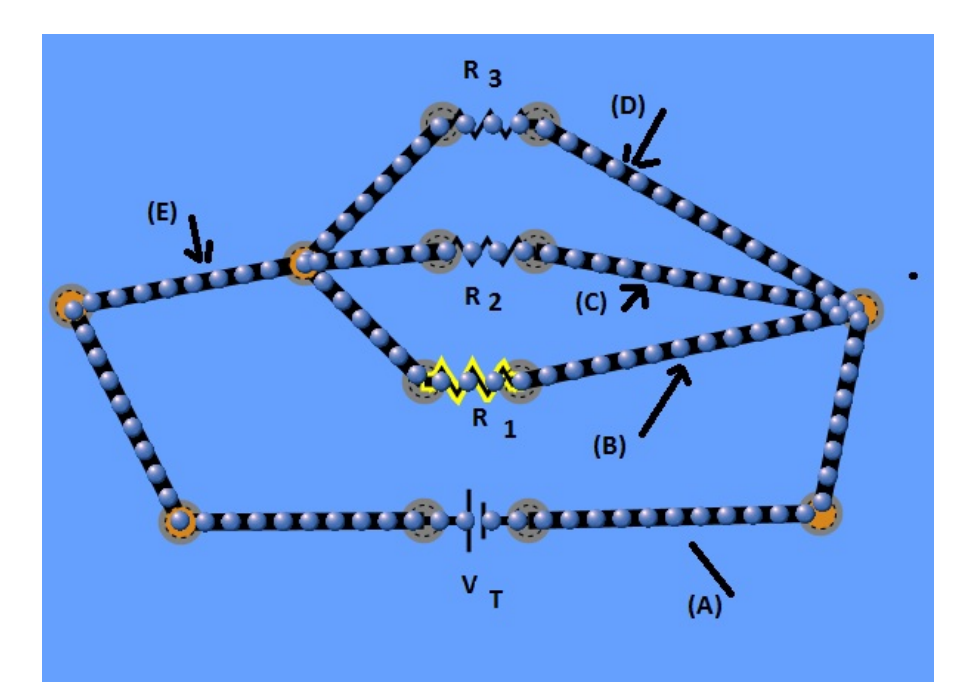

Use the ammeter to measure the following:

- (A) After the battery
- (B) Branch with  $R_1$
- (C) Branch with  $R_2$
- (D) Branch with  $R_3$
- (E) After the junction point left of the resistors in parallel

Record your data in the table below:

| Location of Measurement                                    | Current (A) |
|------------------------------------------------------------|-------------|
| After the battery                                          |             |
| Branch with R <sub>1</sub>                                 |             |
| Branch with R <sub>2</sub>                                 |             |
| Branch with $R_3$                                          |             |
| After the junction point left of the resistors in parallel |             |

Questions on parallel circuit:

- 1. What is the total resistance in the circuit?
- 2. How would you describe voltage in the parallel circuit ?
- 3. How would you describe the current in a paralell circuit?
- 4. How much power is used in this circuit.
- 5. This circuit is used for 3 hour daily. How much would it cost to run this circuit for a year if the rate is \$0.12/kw hr
- 6. What is one advantage of a parallel circuit
- 7. What is one disadvantage of a paralell circuit?